## Adding papers manually in the Evidence Mapper

On the Import Papers page, scroll down to the "Include Paper Manually" section. Click on "View Form". This will bring up a page where you can fill in the details of a new publication.

| Paper details                                                                                |               |
|----------------------------------------------------------------------------------------------|---------------|
| Full citation *                                                                              |               |
|                                                                                              |               |
|                                                                                              |               |
|                                                                                              |               |
| Authors *                                                                                    |               |
|                                                                                              |               |
|                                                                                              |               |
|                                                                                              | Eul           |
| Abstract                                                                                     | T G           |
|                                                                                              |               |
|                                                                                              | Yo            |
| Abstract visible to clients<br>If this paper is from Embase it is advised this is turned off | ء ما+         |
| A This option will be ignored as this map is configured to hide abstracts from all papers    | LNE           |
| Citation                                                                                     |               |
|                                                                                              | On            |
|                                                                                              |               |
|                                                                                              | ра            |
| Year                                                                                         | an            |
|                                                                                              |               |
| Abstract ID from source                                                                      | an            |
|                                                                                              |               |
| Import *                                                                                     | \ <b>\</b> /ŀ |
| Other:                                                                                       | VVI           |
|                                                                                              | car           |
| Please specify a new import name, if you wish to group papers into a new import              | to            |
| Save                                                                                         |               |

## For additional support, please contact evidencemap@crystallise.com

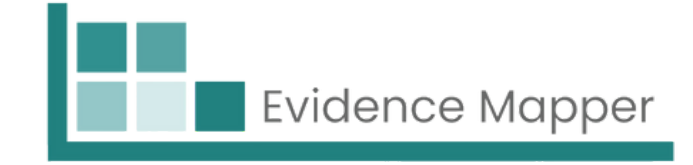

- ll citation, authors and title are required fields.
- u will need to provide an import name to assign e paper to a group.
- ce you have finished adding all the details for the per, click Save. This adds the paper to your project d resets the form so you can add details of other paper.
- nen you have finished manually adding papers, you n click on back to import so you can then continue the next step.

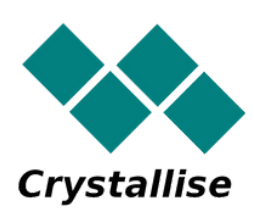